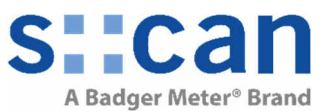

### 1 REQUIREMENTS

# 2 INTRODUCTION

# 3 INSTRUCTION

- 3.1 START
- 3.2 USING SLOT 1-8
- 3.3 INSTALL 4G GATEWAY
- 3.4 INSTALL 3G GATEWAY (OLDER VERSION)
- 3.5 FINISH

# 4 APPENDIX A: SPECIAL INSTRUCTION NEEDED FOR PROFIBUS AND SDI-12 MODULE

- 4.1 INSTALLATION OF PROFIBUS SUB-D CONNECTOR
- 4.2 INSTALLATION OF SDI-12
- 4.3 SOFTWARE CONFIGURATION

# **1** Requirements

- con::cube D-330 running moni::toolV4 or higher
- Internal modules. The following modules are available:
  - D-315-3GLX Gateway to 3G (older version)
  - D-330-4GLX Gateway to 4G
  - D-315-out-mA 2 analog outputs (max. 8 modules / 16 outputs possible)
  - D-315-out-Profibus
     Profibus DP (max. 1 output module)
    - D-315-out-SDI12 SDI 12 (max. 1 output module)
  - D-315-in-mA
     D-315-in-relay
- 2 analog inputs (max. 8 modules / 16 inputs possible) 2 digital inputs (max. 7 modules / 14 inputs possible)

# 2 Introduction

By adding or removing con::cube internal modules optional features can be added or removed. Normally this is done at the s::can factory. A later upgrading of the con::cube with optional feature on site is possible with help of the following instruction. To read more about optional con::cube features or how to use it, refer to the con::cube and moni::tool manual.

# 3 Instruction

## 3.1 Start

- Power off the con::cube and ensure ESD protected environment.
- Open the con::cube housing (four hexagonal head screws removed)

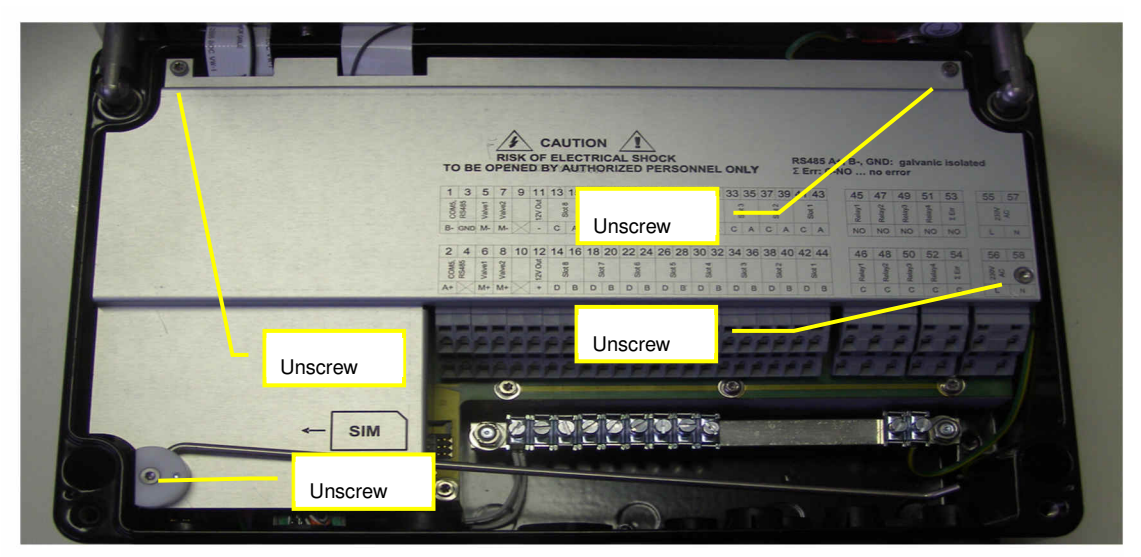

• Remove the cover as shown in the picture above. You need "Torx T10" for that.

s::can GmbH, Vienna

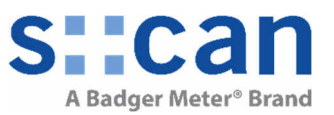

• Now you see all con::cube internal slots:

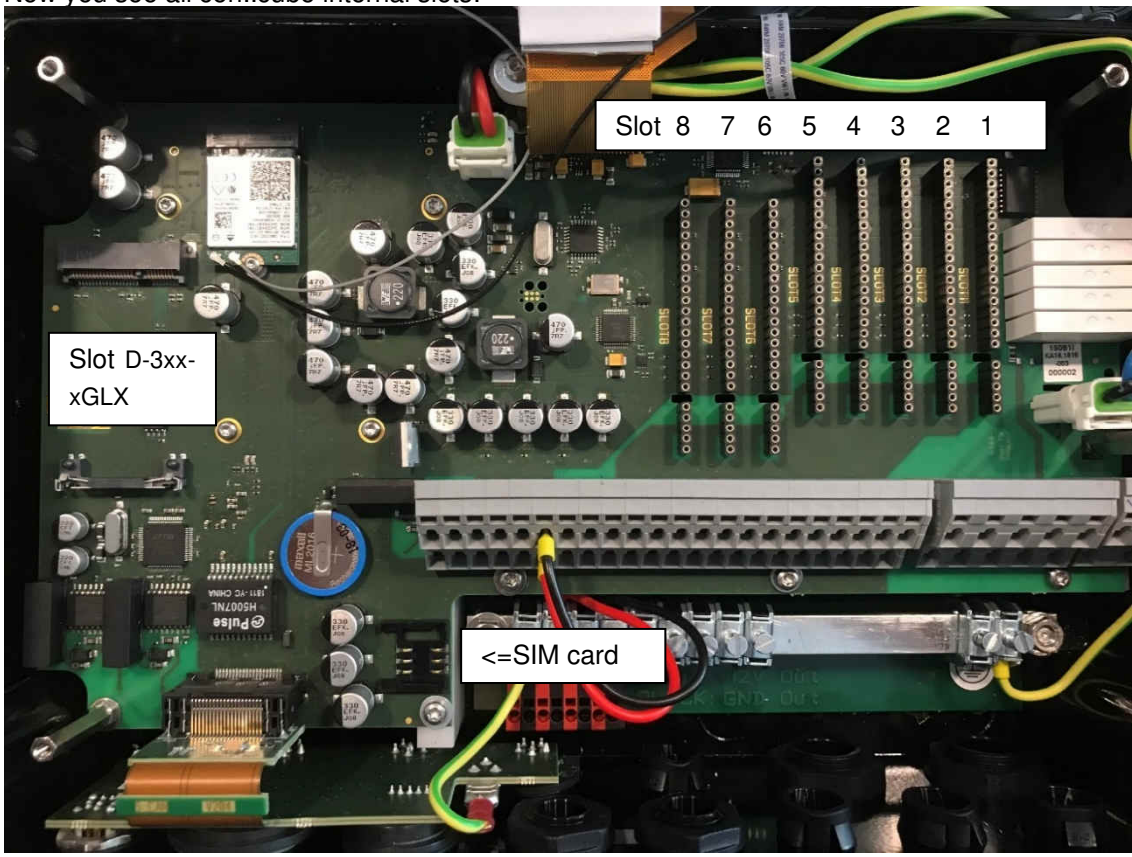

#### 3.2 Using Slot 1-8

• See the next table to see which module works within which slot

| Slot               | 8     | 7     | 6     | 5    | 4   | 3   | 2   | 1   | type      |
|--------------------|-------|-------|-------|------|-----|-----|-----|-----|-----------|
| D-315-out-mA       | 16+15 | 14+13 | 12+11 | 10+9 | 8+7 | 6+5 | 4+3 | 2+1 | analogOut |
| D-315-out-Profibus | ok    | no    | no    | no   | no  | no  | no  | no  | fieldbus  |
| D-315-out-SDI12    | ok    | no    | no    | no   | no  | no  | no  | no  | fieldbus  |
| D-315-in-mA        | 16+15 | 14+13 | 12+11 | 10+9 | 8+7 | 6+5 | 4+3 | 2+1 | analogIn  |
| D-315-in-relay     | 16+15 | 14+13 | 12+11 | 10+9 | 8+7 | 6+5 | 4+3 | 2+1 | digitalIn |

xx ... you can insert this module into this slot.

**xx** ... the module is not supported in this slot.

x+y ... channel numbers shown in moni::tool, for example: analogOut1, analogIn4, digitalIn7

- Insert the module to the next free slot. All combinations are allowed respecting the table above. We recommend beginning from the right side ("Slot 1").
- Apply the labels delivered with the internal modules on the cover on the correct position:

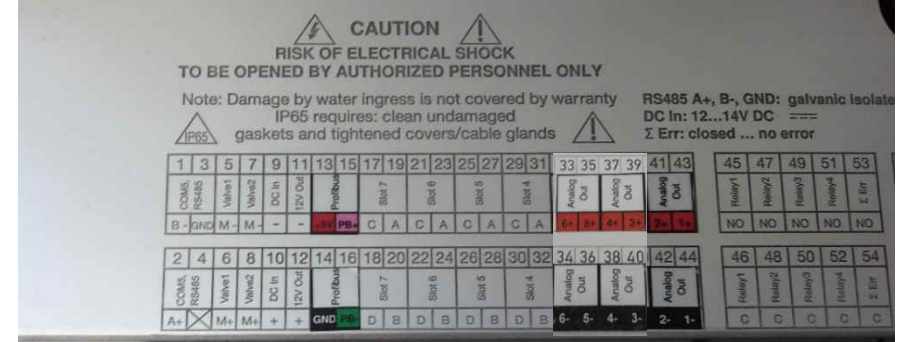

• The example above shows the correct positions for the labels if 3 analog output modules in slot 1, 2, 3 and one Profibus module is in slot 8. Slot 4, 5, 6, 7 are still free.

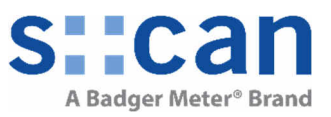

### 3.3 Install 4G Gateway

**Requirements:** 

- moni::toolV4.3 or higher must be installed
- D-330-4GLX Gateway to 4G
- D-330-antenna-plug Internal antenna adapter cable and connector, option for con::cube
- D-330-antenna External, high range antenna option for con::cube, incl. 13 m extension cable

Instruction:

- Insert D-330-4GLX into slot and connect D-330-antenna-plug to module "Main" plug as shown in picture below (blue circle).
- Install SMA-Adapter of D-330-antenna-plug as shown in picture below (yellow circle) Remove one M16x1,5 cable gland 19 mm and 22 mm wrench. Insert the SMA-adapter in the empty slot. Note, that to retain the IP65 ingress protection of the con::cube unit, the O-ring (A000759) must be correctly installed. The SMA-adapter is fixed with an M16 nut (A230032).
- Connect the external antenna (item no. D-330-antenna)
- Insert SIM card (size mini sim) as shown in picture below (red circle)

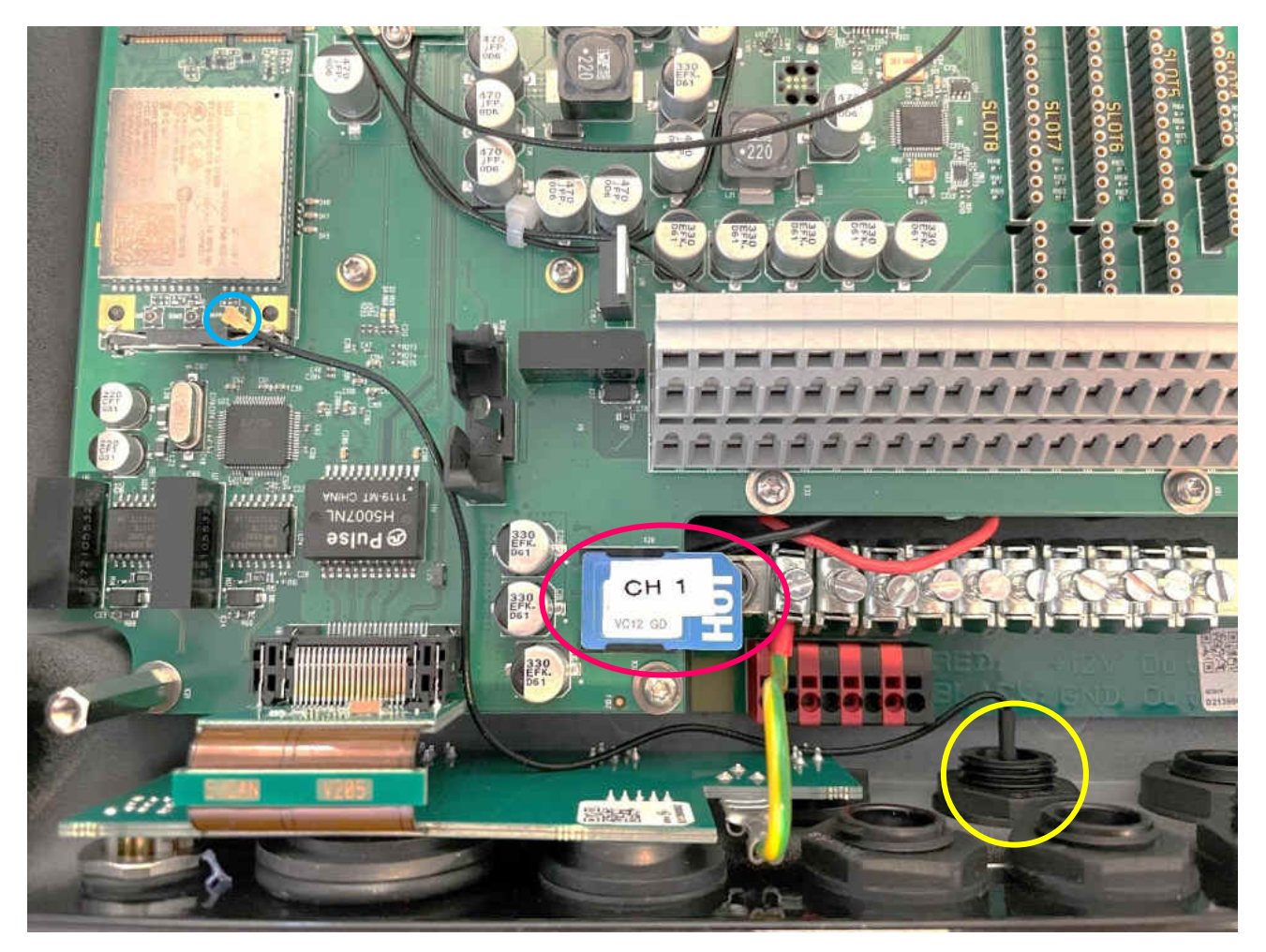

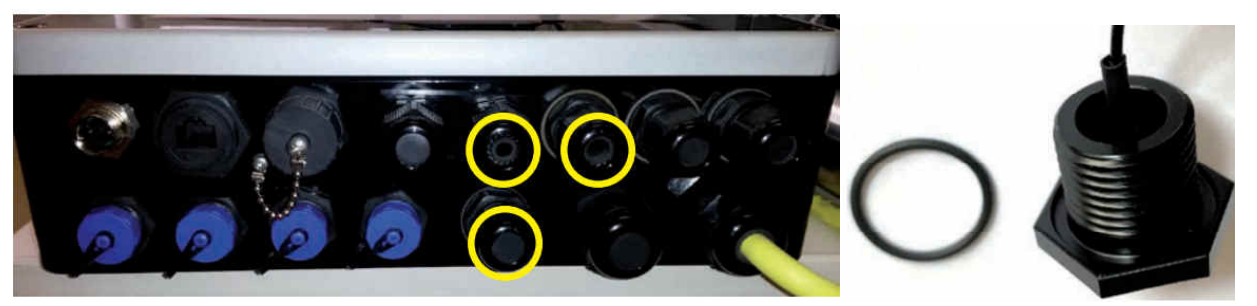

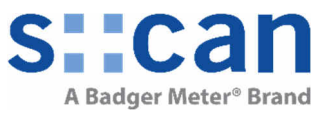

#### Install 3G Gateway (older version) 3.4

**Requirements:** 

- D-315-3GLX •
- Gateway to 3G (output module quad-band)
- Internal antenna adapter cable and connector, option for con::cube D-315-antenna-plug
- External, high range antenna option for con::cube, incl. 10 m extension cable
- D-315-antenna-pro

### Instruction:

•

Insert D-315-3GLX into slot and connect D-315-antenna-plug •

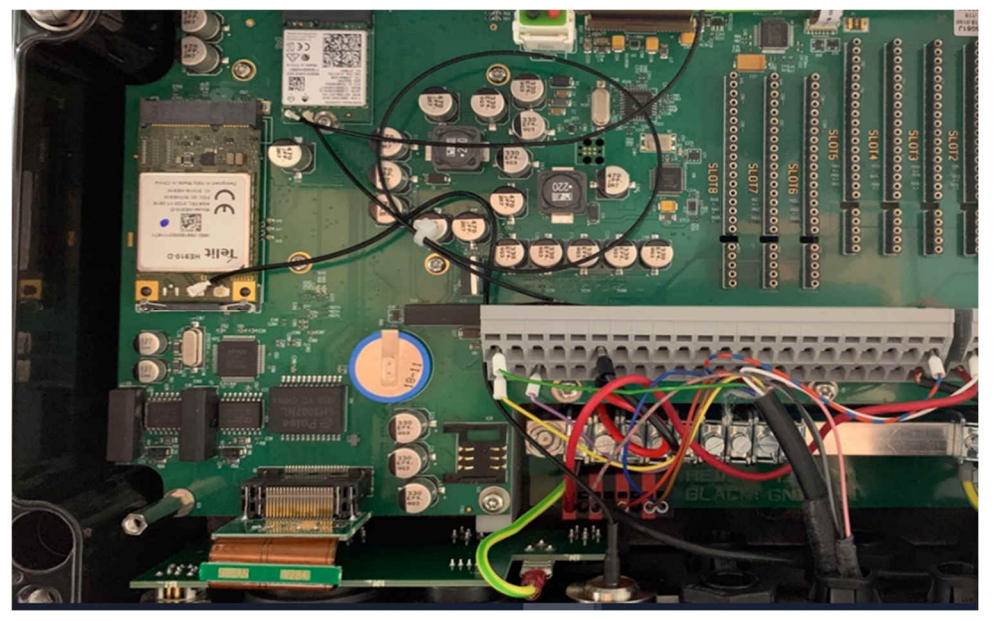

Connect D-315-antenna-pro external antenna

#### 3.5 Finish

- Re-install the cover and close the moni::tool housing. Power on the con::cube. .
- All changes of con::cube internal modules will be detected automatically except D-330-out-Profibus • and D-330-out-SDI12. See below how to proceed when installing these internal modules.
- Refer also to the con::cube & moni::tool manual for using the new features.

#### Appendix A: Special instruction needed for Profibus and SDI-12 module 4

#### Installation of PROFIBUS SUB-D connector 4.1

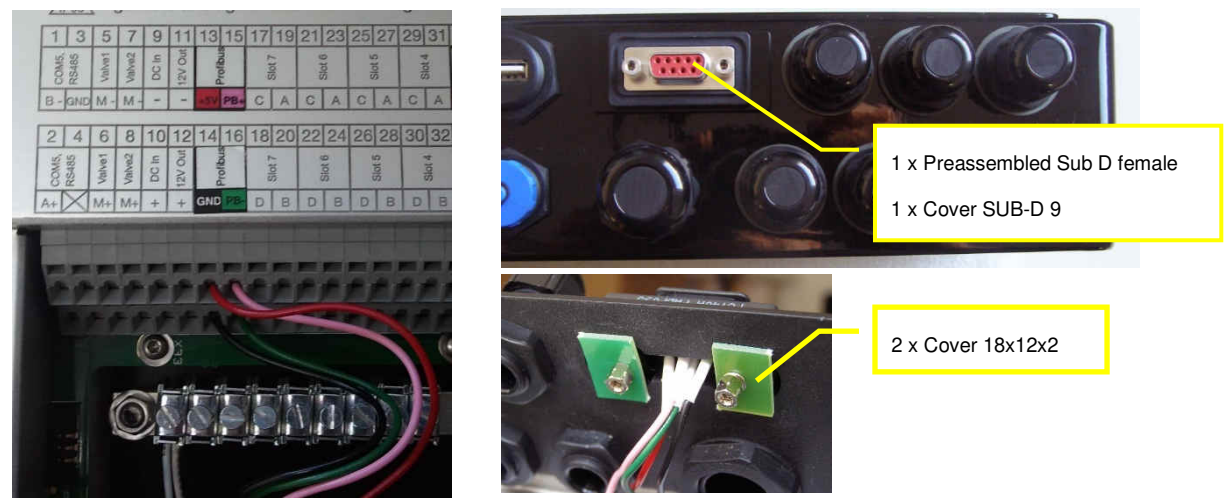

Install the supplied SUB-D connector. From the outside insert SUB-D connector, Cover SUB-D and • O-Ring. From the backside add the covers and fix the connector by the two screws. To not loose IP65 rating the screws must be firmly screwed.

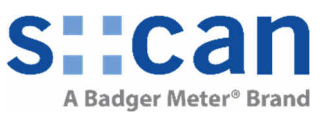

#### 4.2 Installation of SDI-12

• See picture below for correct position of labels:

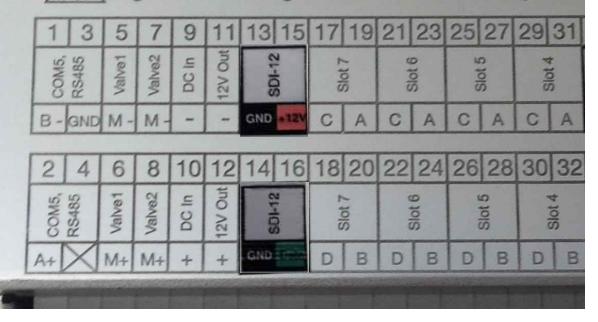

### 4.3 Software Configuration

• Go to Service/Terminal/Outputs/Fieldbus Outputs/Setup...

| Values       | S                                    | ervice >> Outputs >> Fieldbus Outputs >> Setup |           |  |  |  |  |  |
|--------------|--------------------------------------|------------------------------------------------|-----------|--|--|--|--|--|
|              | Cancel Save                          |                                                |           |  |  |  |  |  |
| Time Series  | Setup                                |                                                |           |  |  |  |  |  |
| C            | << MODBUS TCP >>                     |                                                | ▼         |  |  |  |  |  |
| Fingerprint  | TCP:                                 | Enabled Disabled                               | \$        |  |  |  |  |  |
|              | Port:                                | 502                                            | ¢         |  |  |  |  |  |
| Status       | << MODBUS RTU / PROFIBUS / SDI-12 >> |                                                |           |  |  |  |  |  |
| (•)<br>Alarm | Installed Modules:                   | None                                           |           |  |  |  |  |  |
|              | Profile:                             | Modbus RTU 🔹                                   | ÷.        |  |  |  |  |  |
|              | Baudrate:                            | 38400 🔻                                        |           |  |  |  |  |  |
| ×            | Parity:                              | Odd 🗸                                          | <b>\$</b> |  |  |  |  |  |
| Service      | Address:                             | 1                                              | ¢         |  |  |  |  |  |
|              |                                      |                                                |           |  |  |  |  |  |

- The currently installed module you will see within "Installed Modules:"
- Select "Profile" and adjust the setup of the field bus output. A help text can be expand for every element by pushing the blue arrows.
- Push "Save" so take over the new setup.

Mapping of output parameters:

• Go to Service/Terminal/Outputs/Fieldbus Outputs

| <b>N</b> alues | Service >> Outputs >> Fieldbus Outputs                                                                                                    |               |           |                |         |  |  |  |  |
|----------------|----------------------------------------------------------------------------------------------------|---------------|-----------|----------------|---------|--|--|--|--|
| Time Series    | Setup         Up         Down         Cancel         Save           Following maximal numbers supported for each protocol:         1         1                                                      |               |           |                |         |  |  |  |  |
| Fingerprint    | <ul> <li>Modbus: 1-32 parameters + 0-8 fingerprint</li> <li>Profibus: 1-8 parameters (1-16 parameters in case of 16-parameter-firmware-variant installed)</li> <li>SDI12: 1-8 parameters</li> </ul> |               |           |                |         |  |  |  |  |
|                | Parameter<br>#                                                                                                    | s<br>Sensor   | Parameter | Channel        |         |  |  |  |  |
| Status         | 1                                                                                                    | spec 14350047 | NO2-Neq   | Measured value | <b></b> |  |  |  |  |
| Alarm          | 2                                                                                                    |               |           |                | +       |  |  |  |  |
| Service        | 3                                                                                                    |               |           |                | +       |  |  |  |  |
|                | 5                                                                                                    |               |           |                | +       |  |  |  |  |
| Help           | 6                                                                                                    |               |           |                | + 5     |  |  |  |  |

• Configure the outputs as desired and confirm pushing "Save"